# 中国银行校园地贷款申请手机签署流程(续贷)

# 续贷前准备材料

- 手机安装好"中国银行" APP
- 手边需要准备身份证原件(后面会需要识别拍照用)
- 手机相册提前存储学生证个人信息页照片

申请流程

- 登录"中国银行" APP
- 搜索"国家助学贷款"后点击进入页面开始申请
- 整个申请流程如下

| 点击"再次申<br>请"进行贷款<br>续贷申请 | 资助中心后台<br>审核通过后进<br>入下一步合同<br>签署 | $\sum$ | 合同签署后出现验证<br>码,将验证码和本<br>年度欠费金额填入<br>学工系统"中国银<br>行回执校验码填写" | $\sum$ | 资助中心系统<br>中录入验证码<br>和欠费金额后<br>流程完成 | > |
|--------------------------|----------------------------------|--------|------------------------------------------------------------|--------|------------------------------------|---|
|--------------------------|----------------------------------|--------|------------------------------------------------------------|--------|------------------------------------|---|

## 学生端(贷款续贷申请)

尉犁县教育和科学技术局

上海市市辖区>

0

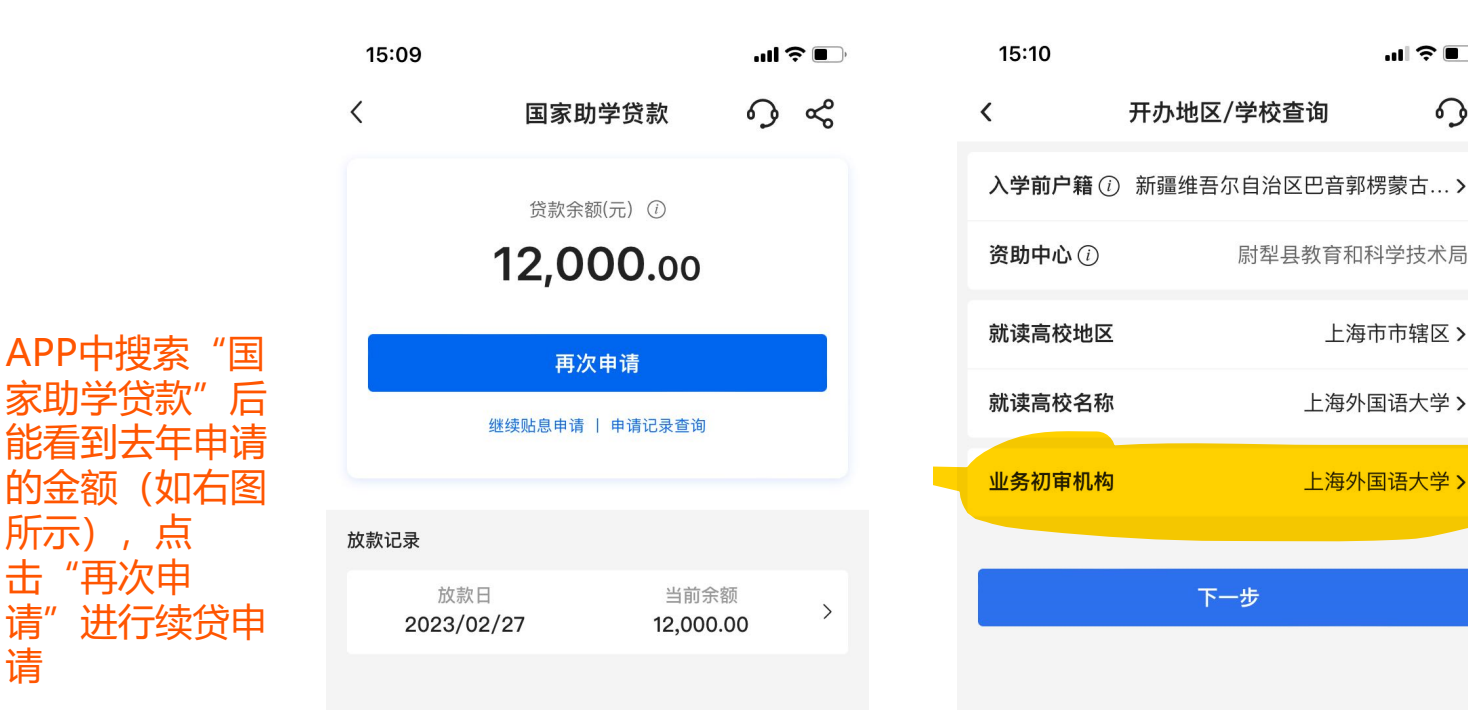

请"

请

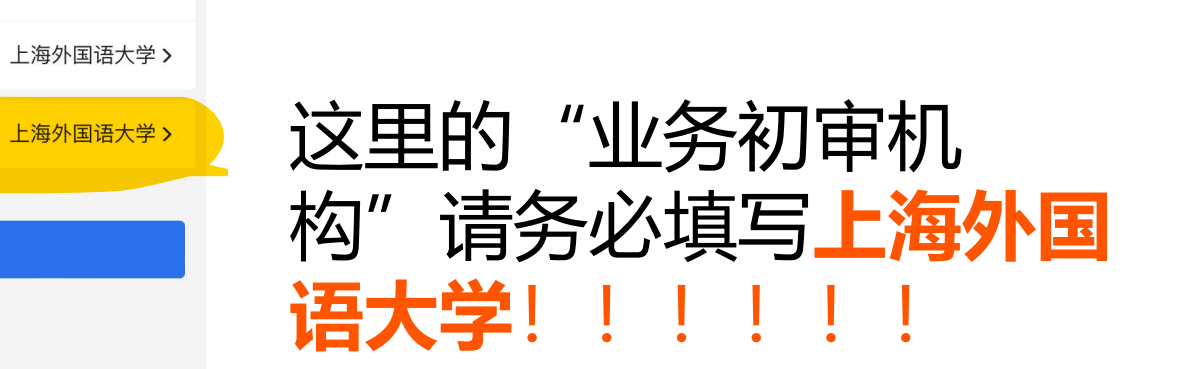

### 国助新系统——学生端(续贷申请)

### 续贷时很多去年填写过的信息都会保留,如果无变化下一步即可

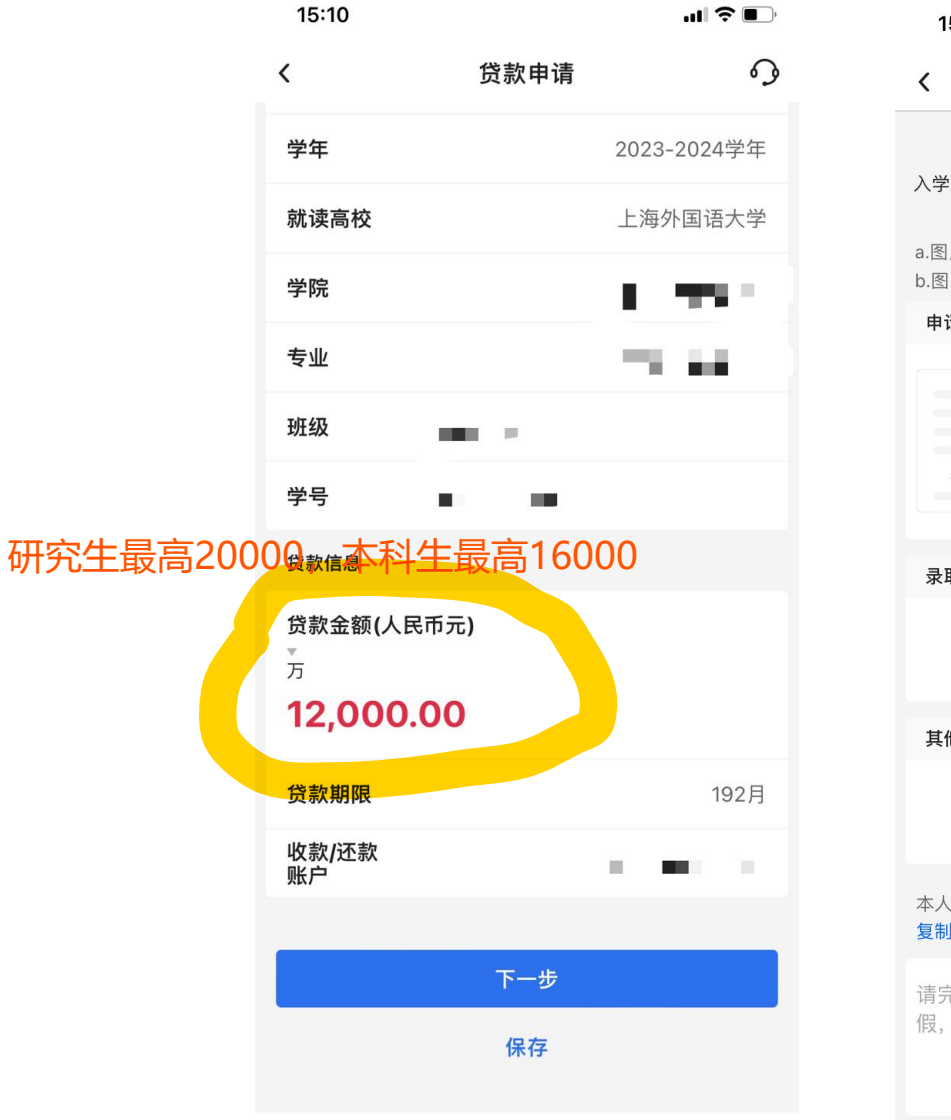

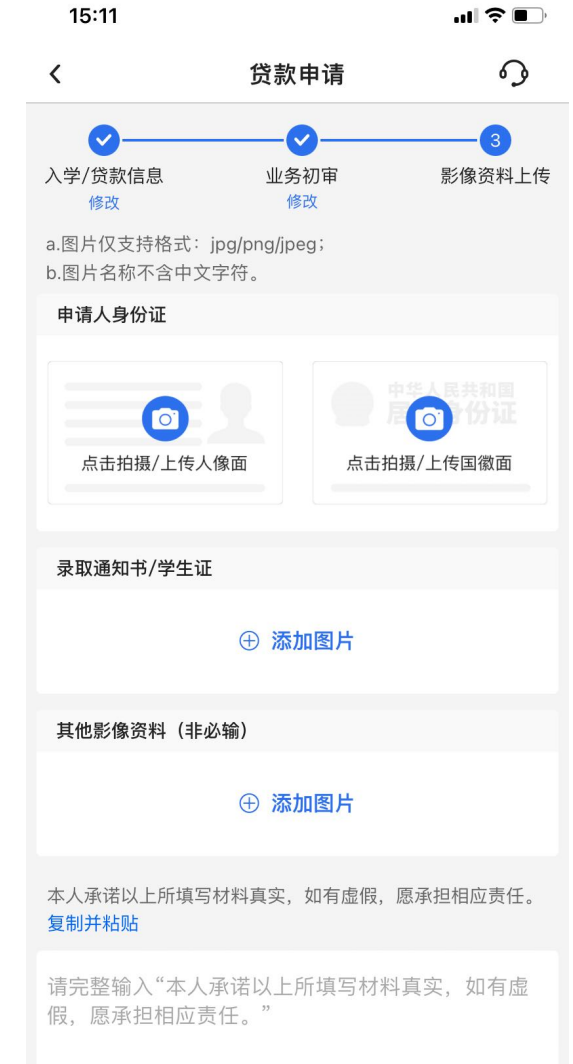

全部填写提交完成后等待学校资 助中心审核,一般等待1个工作 日,如果审核时间过长有可能审 核机构填写错误,请先自查,自 查无误仍有问题请及时联系资助 中心。

### 国助新系统——学生端(贫困认定、签署合同)

信息填写完毕发起申请后, 请耐心等待资助中心审核, 审核结束后会出现"签署 合同"按钮

| 15:15                                     |                                         | ul ≎ ■)       |
|-------------------------------------------|-----------------------------------------|---------------|
| <                                         | 国家助学贷款                                  | ୍ର ୍          |
| 致 青 春<br>请 让 我<br>快速了                     | F,<br>助你梦想启航!<br><mark>解</mark>         | 2             |
| 您的国家                                      | 8助学贷款验证码已通过短信发送<br>的手机号,请您尽快签署贷款合[      | 至尾号8373<br>司。 |
| 八子並山                                      |                                         | 山一 至前         |
|                                           | 签署合同                                    |               |
|                                           | 继续贴息申请   申请记录查询                         |               |
|                                           |                                         |               |
| 贷款步骤                                      | R.                                      |               |
| ✓ 1.手机银<br>填写个人                           | <b>银行发起申请</b><br>人信息,上传 <b>贷款所需资料。</b>  |               |
| <ul> <li>✓ 2.签署<br/>确认贷款</li> </ul>       | <b>合同</b><br>款信息,手机银行签署国家助学贷款合          | 同。            |
| <ul> <li>3.入学研究</li> <li>入学报道</li> </ul>  | <b>确认</b><br><sup>直,联系学校老师进行入学确认。</sup> |               |
|                                           |                                         |               |
| 贷款完成                                      | 又。                                      |               |
| <ul> <li>贷款完成</li> <li>Q&amp;A</li> </ul> | <b>Χ</b>                                |               |

## 国助新系统——学生端(入学确认)

入学验证码请按资 助中心要求填入学 工系统"中国银行 回执校验码填 写"应用,同时要 将本年度欠缴学费 和住宿费总额一并 填写

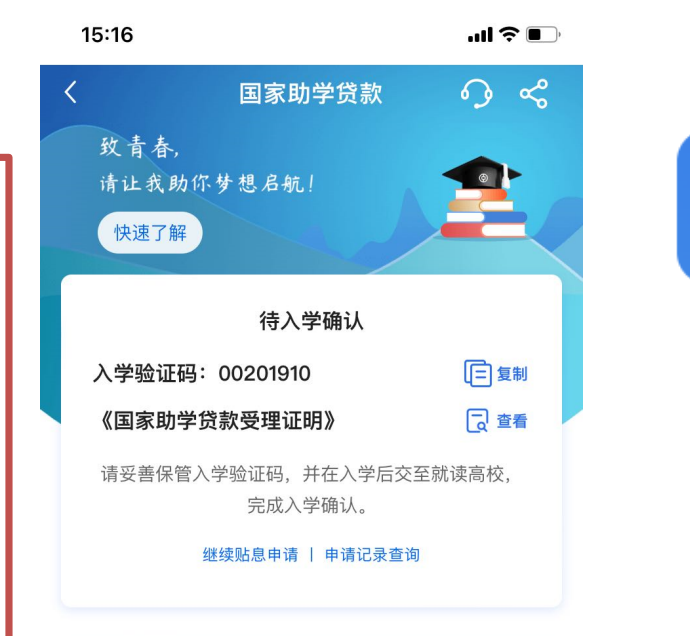

#### 贷款步骤

1.手机银行发起申请填写个人信息,上传贷款所需资料。

✓ 2.签署合同
 确认贷款信息,手机银行签署国家助学贷款合同。

#### ○ 3.入学确认

入学报道,联系学校老师进行入学确认。

#### ○ 4.放款

贷款完成。

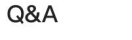

额度

利率 放款 还款 更多

#### 填入学工系统xuegong.shisu.edu.cn中"中国银行回执 校验码填写"应用

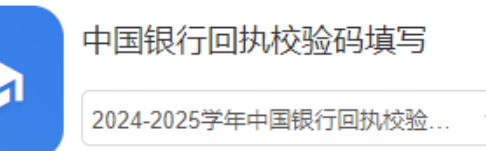

资助中心填写验证 码和学生欠费金额 之后会等待银行审 核 银行会将欠学费住 宿费的部分直接打 款给学校 剩余部分打款给学 生本人

学校会按照大家填写的学费住宿费缴纳情况填入银行系统,欠学校的学费住宿费部分,银行会汇给学校,剩余金额银行会发给学生本人中国银行卡,请大家留意手机APP的贷款申请状态。

比如:学生甲申请贷款12000元,甲当年学费和住宿费共6500元, 但是甲没有缴费,学校会在贷款系统中录入欠费6500元,银行会 将贷款分成两部分发放,其中6500元汇入学校账户,剩余的5500 元会汇入学生本人中国银行账户。

如果贷款全部金额仍不够支付欠费,请学生本人去财务处(虹口 校区行政楼1楼,松江校区行政楼1楼)补齐。 7